To update or verify your SpartAlert Emergency Notification information:

- 1. Go to https://myaccount.sc.edu
- 2. Under the Manage User Account, click on the Update Account Settings option.

## Manage User Account

#### Update Account Settings »

Update your account settings if you have already claimed your account. Users may update their email preferences, emergency notification information, account security questions, multi-factor authentication, and account password.

### 3. Log in using your VIP ID or USC Network Username

| UofSC Central Authenti<br>myaccount.sc.edu | cation Service (CAS)                                                                                                    |
|--------------------------------------------|----------------------------------------------------------------------------------------------------|
| Login Credentials Required                 | If you are having problems logging in, please go to <u>https://myaccount.sc.edu/</u> .                                                                                                    |
| Network Username/VIP ID:                   | Please enter one of the three supported credentials:                                                                                                    |
| your information here                      | Network Username is assigned by the university and is based on your name. It may consist of letters                                                                                                    |
| Password:                                  | and/or numbers in combination. It is the first portion of your official university email address<br>(@mailbox.sc.edu or @email.sc.edu). Enrolled students, faculty, staff, and affiliates will use this official<br>credential for accessing most university systems. |
| •••••                                      | VIP ID is an eight digit number. Currently faculty, staff, and students can find their VIP ID here.                                                                                                    |
| LOGIN CLEAR                                | Admitted students can find their VIP ID in their acceptance materials.<br>Blackboard Auxiliary ID allows access to Blackboard for users who do not have a Network Username<br>or VIP ID but have a legitimate need to access the system.                              |
|                                            |                                                                                                    |

For security reasons, please log out and exit your web browser when you are done accessing services that require authentication.

4. Answer your security question

## Validate Security Question

Please answer the following security question to continue. If you have forgotten the answers to your security questions, you must reclaim your account. What is your best friend's name?

| Answer: * |  |  |
|-----------|--|--|
|           |  |  |
| Submit    |  |  |

5. Once logged in click on the Emergency Notifications Tab

| User Account                                                                                                    |                                                                                                    |                    |              |          |        |  |
|----------------------------------------------------------------------------------------------------|----------------------------------------------------------------------------------------------------|--------------------|--------------|----------|--------|--|
| Home Email Preferences                                                                                                    | Emergency Notifications                                                                                               | Security Questions | Multi-Factor | Password | Logout |  |
| First Name:<br>Last Name:<br>Network Username:<br>VIP ID:<br>USC ID:<br>Preferred University Email:<br>Preferred Personal Email: | Verify your<br>information is correc<br>here the select the<br>Emergency<br>Notification tab<br>outlined in red above |                    |              |          |        |  |

6. Fill out all of the information requested and click Update.

# **Emergency Notifications**

| Choose the<br>Campuses<br>A<br>E<br>C<br>C  | e campus(es) emergen<br>:<br>:iken<br>Beaufort | cy notification(s) you want to | be included on and you | ur preferred comr | munication met | thod(s). |
|---------------------------------------------|------------------------------------------------|--------------------------------|------------------------|-------------------|----------------|----------|
| Campuses                                    | :<br>liken<br>Beaufort                         |                                |                        |                   |                |          |
| <ul> <li>A</li> <li>E</li> <li>C</li> </ul> | iken<br>Beaufort                               |                                |                        |                   |                |          |
|                                             | Beaufort                                       |                                |                        |                   |                |          |
|                                             |                                                |                                |                        |                   |                |          |
|                                             | olumbia                                        |                                |                        |                   |                |          |
|                                             | ancaster                                       |                                |                        |                   |                |          |
| . 5                                         | alkehatchie                                    |                                |                        |                   |                |          |
|                                             | Sumter                                         |                                |                        |                   |                |          |
| Π.                                          | Jnion                                          |                                |                        |                   |                |          |
| V (                                         | Jpstate (Primary)                              |                                |                        |                   |                |          |
| University                                  | Email address: *                               |                                |                        |                   |                |          |
| This is yo                                  | our univeristy email add                       | ress                           |                        |                   |                |          |
| enter a p                                   | ess 2.<br>ersonal email if you wis             | h                              |                        |                   |                |          |
| Email addr                                  | ess 3:                                         |                                |                        |                   |                |          |
| Mobile Pho                                  | one 1:                                         |                                |                        |                   |                |          |
| Enter up t                                  | o 3 mobile numbers                             |                                |                        |                   |                |          |
| Mobile Pho                                  | one 2:                                         |                                |                        |                   |                |          |
| Mobile Pho                                  | one 3:                                         |                                |                        |                   |                |          |
| Update                                      | Make sure you cl                               | ck Update to save your infor   | mation                 |                   |                |          |

\* Based upon the cell phone service plan you have, you may be charged by your service provider to receive these messages.